## Как зарегистрироваться на экзамен?

1. Зайдите на сайт www.chinesetest.cn, введите имя пользователя и пароль. Если Вы еще не зарегистрированы на этом сайте, то пройдите процедуру регистрации.

|                                                         | w.chinesetes      | t.cn               |                       |                      | 1. 19 1. 19 1. 19 1. 19 1. 19 1. 19 1. 19 1. 19 1. 19 1. 19 1. 19 1. 19 1. 19 1. 19 1. 19 1. 19 1. 19 1. 19 1. | The Mary R    | О Поиск               |
|---------------------------------------------------------|-------------------|--------------------|-----------------------|----------------------|----------------------------------------------------------------------------------------------------|---------------|-----------------------|
|                                                         | Sound and         |                    |                       | 1 1 1 1 1 1          |                                                                                                    | Bxt           | рд <u>Регистрация</u> |
| > Регистрация на экзамен 2022年考试日期 2023年考试日期 испытатель |                   |                    |                       |                      |                                                                                                    | Администратор |                       |
| Эл.адрес                                                |                   |                    |                       |                      |                                                                                                    |               | Mock                  |
| HSK                                                     | HSKK              | yci                | BCT                   | MCT                  | Пароль                                                                                                    |               | Тесты                 |
| Chinese Proficiency Test                                | HSK Speaking Test | Youth Chinese Test | Business Chinese Test | Medical Chinese Test | Код                                                                                                    |               | 00                    |
| План экзаменов                                          | План экзаменов    | План экзаменов     | План экзаменов        | План экзаменов       | Вход                                                                                                    | Регистраци    | (H)                   |
|                                                         |                   |                    |                       |                      | Восстан                                                                                                    | овить пароль  | Ресурсны              |

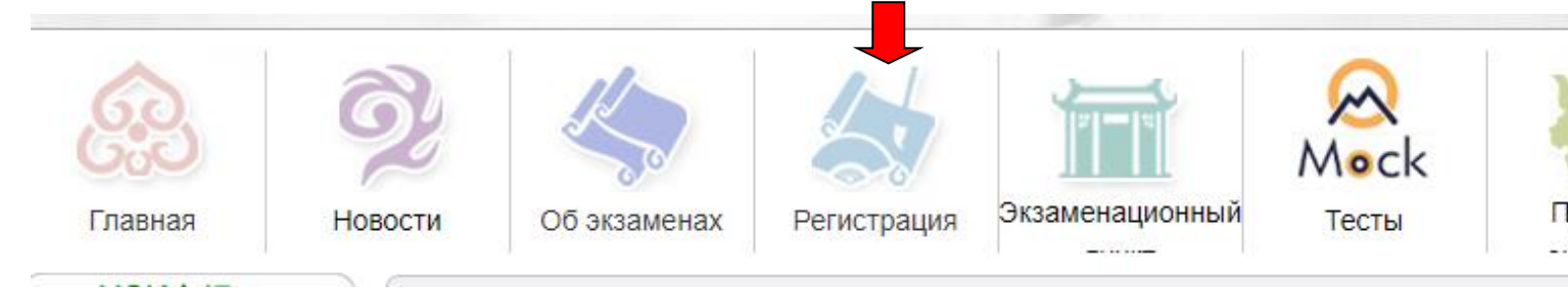

3. Выберите вкладку «Новый YCT», выберите нужный уровень экзамена.

|           | NUCK Carabian             | N Harris MOT |                           |            |
|-----------|---------------------------|--------------|---------------------------|------------|
| Новыи нък | > HSK Speaking            | > новыи тст  | Экзамен                   | > 医子甲乂水半考试 |
|           |                           |              |                           |            |
| 0.0       | 2.0                       |              | 1000                      |            |
| °C.       | Новый экзамен ҮСТ (первый |              | Новый экзамен ҮСТ (второй |            |
|           |                           |              |                           |            |
|           |                           |              |                           |            |
| 06        | P.I.C.                    |              | 000                       |            |

4. Выберите экзаменационный пункт: континент - Europe, страна - Russia, форма экзамена (考试形式) - бумага и ручка (纸笔考), экзаменационный пункт - Radio Confucius Classroom at RSVPU

5. Выберите дату экзамена из предложенного списка (у нас это **2023-05-13**). Нажмите на «передать».

6. Заполнение регистрационных данных (Можете фамилию и имя писать латинскими буквами, как в загранпаспорте. Соответственно, номер и серию документа тоже берём из загран.паспорта. Если же нет загран.паспорта – то указываем данные в точности как в паспорте РФ – русскими буквами имя и фамилию, серию и номер такие же как в паспорте либо такие же данные как в свидетельстве о рождении).

7. Загрузите фото в соответствии с требованиями (требования к фото выслали во вложении).

8. Закончите регистрацию. После успешной регистрации на e-mail, который вы указали, придет письмо с подтверждением регистрации. Если письмо не пришло, звоните нам по тел. 221-19-68 либо пишите на What'sup 89041650211).

9. Оплатите экзамен по реквизитам РГППУ. Мы их вышлем Вам после того, как увидим Вашу регистрацию на сайте.

10. Подтвердите оплату, отправив скан или фото квитанции на наш e-mail cha-i@yandex.ru. Обязательно созвонитесь с нами для подтверждения вашей регистрации по тел. 221-19-68.

11. Распечатайте пропуск на экзамен.

## 12. На экзамен нужно прийти в назначенный день за 30 минут до начала.

С собой иметь: пропуск, документ, на который вы регистрировались, 2 простых карандаша мягкости 2В, ластик и наручные часы. Перед экзаменом отметиться у администратора и подписать договор.